# Compilation, installation et utilisation de la librairie Mysql sous Qt

# Introduction

## Librairie Mysql

La librairie Mysql en C/C++ s'appelle *libmysql*. Elle est constituée de deux fichiers :

- > Libmysql.dll : la librairie à proprement parlé. C'est une librairie dynamique et partageable
- Libmysql.lib : contient uniquement des références vers les fonctions et classes situées dans la dll. Il est nécessaire d'avoir le fichier lib même si on produit un exécutable sans la librairie (cas d'une librairie statique) de façon à pouvoir « linker » son code.

## Driver QMYSQL

Indépendamment de la librairie Mysql, il faut charger un driver pour avoir accès à une base de données. Il faut voir le driver QMYSQL comme n'importe quel driver de matériel qu'on chercherait à exploiter dans son application.

Pour charger le driver QMYSQL, il faut l'avoir à sa disposition. Il n'est pas fourni d'origine à l'installation de Qt. On va donc devoir récupérer les sources du driver et compiler celui-ci sous Qt.

Le driver Mysql s'appelle: qsqlmysql.dll

## En résumé :

La librairie Mysql nous permet d'effectuer les appels de fonctions réalisant des opérations vers la base de données.

Le serveur de base de données est vu comme un « matériel » par Windows.

Il faut donc un driver pour pouvoir y accéder, driver qu'on va recompiler. La première chose à faire dans son code, c'est de charger le driver.

## Remarque :

On aura toujours de ensembles de fichiers (librairies et drivers) : une version « Release » et une version « Debug ». En version « Debug », les noms de fichiers possèdent un « d » à la fin, par exemple : *libmysql.lib* pour la version « Release » et *libmysql.lib* pour la version « Debug »

## Librairie Mysql

*Récupérer* le fichier zip sur le site d'Oracle : <u>https://dev.mysql.com/downloads/mysql/</u>

Choisir la dernière version, par exemple : mysql-5.7.20-win32.zip

Après l'avoir « dézippé », *placer* l'ensemble dans un répertoire adéquat. Prenez l'habitude de créer un répertoire à part de Qt où vous installez toutes vos librairies. Contenu du répertoire de la librairie :

| → Ce PC     | > LENOVO ( | D:) > mysql-5.7.20-win32 |                  | ∨ Ö Re              | chercher dans : mys |
|-------------|------------|--------------------------|------------------|---------------------|---------------------|
|             | * ^        | Nom                      | Modifié le       | Туре                | Taille              |
| ments       | *          | 📙 bin                    | 29/11/2017 22:10 | Dossier de fichiers |                     |
| 5           | *          | docs                     | 29/11/2017 22:10 | Dossier de fichiers |                     |
|             | *          | include                  | 29/11/2017 22:10 | Dossier de fichiers |                     |
| ORE special | piano      | lib                      | 29/11/2017 22:11 | Dossier de fichiers |                     |
|             |            | share                    | 29/11/2017 22:11 | Dossier de fichiers |                     |
|             |            | COPYING                  | 29/11/2017 21:53 | Fichier             | 18 Ko               |
|             |            | README                   | 29/11/2017 21:53 | Fichier             | 3 Ko                |

| Dans | lib | : |
|------|-----|---|
|      |     |   |

| ueil Partage       | Affichage |                                |                  |                           |              |  |  |
|--------------------|-----------|--------------------------------|------------------|---------------------------|--------------|--|--|
| ↑ 📙 > CePC >       | LENOVO (  | D:) > mysql-5.7.20-win32 > lib |                  | ✓ Ö Rechercher dans : lib |              |  |  |
|                    | * ^       | Nom                            | Modifié le       | Туре                      | Taille       |  |  |
| argements          | *         | mecab                          | 29/11/2017 22:11 | Dossier de fichiers       |              |  |  |
| ients              | *         | 📊 plugin                       | 29/11/2017 22:11 | Dossier de fichiers       |              |  |  |
| ;                  | *         | 🚳 libmysql.dll                 | 29/11/2017 21:53 | Extension de l'app        | 4 571 Ko     |  |  |
| VISCORE special pi | iano      | 🔢 libmysql.lib                 | 29/11/2017 21:53 | Object File Library       | 29 Ko        |  |  |
|                    |           | 🗟 libmysqld.dll                | 29/11/2017 21:53 | Extension de l'app        | 19 648 Ko    |  |  |
|                    |           | 🔢 libmysqld.lib                | 29/11/2017 21:53 | Object File Library       | 28 Ko        |  |  |
|                    |           | mysqlclient.lib                | 29/11/2017 21:53 | Object File Library       | 22 771 Ko    |  |  |
| 15                 |           | mysqlserver.lib                | 29/11/2017 21:53 | Object File Library       | 1 018 019 Ko |  |  |
|                    |           | mysqlservices.lib              | 29/11/2017 21:53 | Object File Library       | 46 Ko        |  |  |
|                    |           |                                |                  |                           |              |  |  |

```
ive
```

On retrouve bien les fichiers version « Release » :

libmysql.lib et libmysql.dll

Et les fichiers en version « Debug » :

libmysqld.lib et libmysqld.dll

## Installation des sources de Qt

Avant de procéder à la compilation du driver QMYSQL, il faut bien entendu disposer du code source de ce dernier.

*Lancer*à partir du répertoire de Qt, l'utilitaire *MaintenanceTools* :

| LENOVO | (D:) > Qt           |                                                  | _ |
|--------|---------------------|--------------------------------------------------|---|
| ^      | Nom                 | ×                                                | ( |
|        | 5.9.1               | Maintenir Qt                                     |   |
|        | dist                |                                                  |   |
|        | Docs                | Installation - Qt                                |   |
|        | Examples            | Bienvenue dans l'Acsitant d'Installation de : Ot |   |
|        | Licenses            | bienvenue dans rassitant d'installadon de : Qt.  |   |
|        | Tools               | Ajouter ou supprimer des modules                 |   |
|        | vcredist            | O Mettre à jour les modules                      |   |
|        | components          | <ul> <li>Supprimer tous les modules</li> </ul>   |   |
|        | InstallationLog     |                                                  |   |
|        | MaintenanceTool.dat |                                                  |   |
|        | 🔯 MaintenanceTool   |                                                  |   |
|        | 📓 MaintenanceTool   |                                                  |   |
|        | network             |                                                  |   |
|        | update.rcc          |                                                  |   |
|        |                     |                                                  |   |
|        |                     |                                                  |   |
|        |                     |                                                  |   |
|        |                     |                                                  |   |
|        |                     |                                                  |   |
|        |                     |                                                  |   |
|        |                     |                                                  |   |
|        |                     | Paramètres Suivant > Quitter                     | ] |

Ici c'est la version 5.9.1 de Qt, mais quelque soit la version vous devriez avoir cet utilitaire dans le répertoire de Qt.

Pour récupérer les sources, il faut paramétrer l'utilitaire en lui donnant l'adresse d'un dépôt où il pourra récupérer ce qu'il manque.

L'url du dépôt dépend de la version de Qt installée !

Pour la version Qt 5.9.1, l'adresse est : <u>http://download.qt.io/online/qtsdkrepository/windows x86/desktop/qt5 591 src doc</u> examples/

Pour la version Qt 5.8.0, l'adresse est :

http://download.qt.io/online/qtsdkrepository/windows\_x86/desktop/qt5\_58\_src\_doc\_examples/

Ajouter l'url du dépôt si nécessaire. En effet, si vous avez un compte chez Qt (ce qui est mon cas) alors les url des dépôts sont déjà renseignés sinon vous pouvez ajouter une url temporaire ou utilisateur

|                                                                                         | ×                                                                                 | · 15 · 1 · _ · 1 · 17 · 1 · 18 · 1                                                                      |
|-----------------------------------------------------------------------------------------|-----------------------------------------------------------------------------------|----------------------------------------------------------------------------------------------------|
| Maintenir Qt                                                                            | 🐻 Paramètres                                                                      | ? ×                                                                                                    |
| Installation - Qt                                                                       | Réseau Dépôts                                                                     | and the starting                                                                                        |
| Bienvenue dans l'Assitant d'Installation de                                             | Utiliser Identifiant Mot de passe                                                 | Dépôt                                                                                                   |
| <ul> <li>Ajouter ou supprimer des modules</li> <li>Mettre à jour les modules</li> </ul> |                                                                                   | Qt Windows-x86 Desktop Qt5.3 or<br>Qt Windows-x86 WinRT Qt5.8 onli                                      |
| Supprimer tous les modules                                                              |                                                                                   | Qt Windows-x86 Qt5.9 src online r<br>Qt Windows-x86 Desktop Qt5.8 or<br>Qt Windows-x86 WinRT Qt5.9.1 or |
|                                                                                         |                                                                                   | Qt Windows-x86 Qt5.8 src online r<br>Qt Windows-x86 WinRT Qt5.9 onli<br>Qt Windows-x86 WinRT Qt5.7 onli |
|                                                                                         |                                                                                   | Qt Windows-x86 Desktop Qt5 onli<br>Qt Windows-x86 Desktop QtCreat                                       |
|                                                                                         | Dépôts temporaires<br>Dépôts définis par l'utilisateur                            |                                                                                                    |
|                                                                                         | <                                                                                 | http://download.qt.io/online/qtsc                                                                       |
|                                                                                         | Utiliser des dépôts temporaires uniquement       Ajouter     Supprimer       Test | Montrer les mots de passe                                                                               |
| Paramètres                                                                              |                                                                                   | OK Annuler                                                                                              |

Sélectionner « Ajouter ou supprimer des modules » et cliquer sur « suivant ».

*Ouvrir* l'arborescence et *sélectionner* « Sources ». L'utilitaire devrait procéder au téléchargement du module sélectionné (ici « Sources ») et procéder à son installation dans le répertoire de Qt adéquat.

Logiquement, vous devriez avoir un répertoire « Src » supplémentaire dans Qt\5.8.0 (ou chez Qt\5.9.1) :

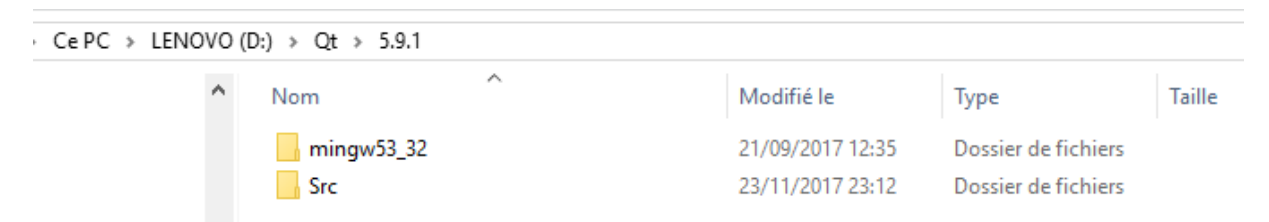

Désormais, ce qui va nous intéresser c'est ce qu'il y a dans ce répertoire et notamment :

| ^    | Nom                   | Modifié le       | Туре                | Taille |
|------|-----------------------|------------------|---------------------|--------|
|      | bearer                | 23/11/2017 22:39 | Dossier de fichiers |        |
|      | generic               | 23/11/2017 22:39 | Dossier de fichiers |        |
|      | imageformats          | 23/11/2017 22:39 | Dossier de fichiers |        |
|      | platforminputcontexts | 23/11/2017 22:39 | Dossier de fichiers |        |
|      | platforms             | 23/11/2017 22:39 | Dossier de fichiers |        |
|      | platformthemes        | 23/11/2017 22:39 | Dossier de fichiers |        |
|      | h printsupport        | 23/11/2017 22:39 | Dossier de fichiers |        |
|      | sqldrivers            | 29/11/2017 22:41 | Dossier de fichiers |        |
| ents | plugins               | 28/06/2017 11:54 | Qt Project file     | 1 Ko   |

### Dans le répertoire « Qt\5.8.0\Src\qtbase\src\plugins » on a un répertoire « sqldrivers » :

. .

| Ce PC > LENOVO (D:) > Qt > 5.9.1 > Src > qtbase > src > plugins > sqldrivers |   |     |                                    |                  |                     |        |
|------------------------------------------------------------------------------|---|-----|------------------------------------|------------------|---------------------|--------|
|                                                                              | ^ | No  | n n                                | Modifié le       | Туре                | Taille |
|                                                                              |   |     | build-mysql-Desktop_Qt_5_9_1_MinGW | 29/11/2017 21:18 | Dossier de fichiers |        |
|                                                                              |   |     | config.tests                       | 29/11/2017 22:15 | Dossier de fichiers |        |
|                                                                              |   |     | db2                                | 23/11/2017 22:39 | Dossier de fichiers |        |
|                                                                              |   |     | ibase                              | 23/11/2017 22:39 | Dossier de fichiers |        |
|                                                                              |   |     | lib                                | 29/11/2017 22:27 | Dossier de fichiers |        |
|                                                                              |   |     | mkspecs                            | 29/11/2017 22:20 | Dossier de fichiers |        |
|                                                                              |   |     | mysql                              | 29/11/2017 22:52 | Dossier de fichiers |        |
|                                                                              |   |     | oci                                | 23/11/2017 22:39 | Dossier de fichiers |        |
| nts                                                                          |   |     | odbc                               | 23/11/2017 22:39 | Dossier de fichiers |        |
|                                                                              |   |     | plugins                            | 29/11/2017 22:27 | Dossier de fichiers |        |
|                                                                              |   |     | psql                               | 23/11/2017 22:39 | Dossier de fichiers |        |
|                                                                              |   |     | sqlite                             | 23/11/2017 22:39 | Dossier de fichiers |        |
|                                                                              |   |     | sqlite2                            | 23/11/2017 22:39 | Dossier de fichiers |        |
| N (E:)                                                                       |   |     | tds                                | 23/11/2017 22:39 | Dossier de fichiers |        |
| (G:)                                                                         |   |     | .qmake.conf                        | 28/06/2017 11:54 | Fichier CONF        | 1 Ko   |
|                                                                              |   |     | .qmake.stash                       | 29/11/2017 21:18 | Fichier STASH       | 1 Ko   |
| 3:)                                                                          |   |     | ] config.cache                     | 29/11/2017 22:41 | Fichier CACHE       | 1 Ko   |
| 06e1d5f7b1                                                                   |   |     | config                             | 29/11/2017 22:41 | Document texte      | 12 Ko  |
|                                                                              |   |     | config.opt                         | 29/11/2017 22:41 | Fichier OPT         | 0 Ko   |
|                                                                              |   |     | config.summary                     | 29/11/2017 22:41 | Fichier SUMMARY     | 1 Ko   |
|                                                                              |   | 1   | configure                          | 28/06/2017 11:54 | JSON File           | 8 Ko   |
|                                                                              |   | Pri | configure                          | 28/06/2017 11:54 | Qt Project Include  | 4 Ko   |
|                                                                              |   |     | Makefile                           | 29/11/2017 22:41 | Fichier             | 36 Ko  |
|                                                                              |   | Pri | qsqldriverbase                     | 28/06/2017 11:54 | Qt Project Include  | 1 Ko   |
|                                                                              |   | h   | ] qtsqldrivers-config              | 29/11/2017 22:41 | C++ Header file     | 0 Ko   |
|                                                                              |   | Pri | ] qtsqldrivers-config              | 29/11/2017 22:41 | Qt Project Include  | 1 Ko   |
|                                                                              |   | h   | ] qtsqldrivers-config_p            | 29/11/2017 22:41 | C++ Header file     | 1 Ko   |
|                                                                              |   |     | README                             | 28/06/2017 11:54 | Fichier             | 1 Ko   |
|                                                                              |   | Pr  | sqldrivers                         | 28/06/2017 11:54 | Qt Project file     | 1 Ko   |
|                                                                              |   |     |                                    |                  |                     |        |

Dans ce répertoire « sqldrivers », il y a un fichier .pro « sqldrivers.pro ». Il va nous servir à produire un makefile temporaire qui sera utilisé pour configurer correctement le fichier .pro de mysql.

*Faîtes en sorte* de pouvoir utiliser le compilateur de fichier .pro de Qt (qmake) dans une fenêtre DOS. Si ça n'est pas le cas, *ajouter* dans le path de Windows le chemin d'accès à qmake (variable d'envrironnement système PATH Windows).

#### Chez moi c'est :

| Jeil Partage Affich | age                                                      |                  |             |          |  |  |  |
|---------------------|----------------------------------------------------------|------------------|-------------|----------|--|--|--|
| ↑ 🔒 > Ce PC → LENO  | ▶ 📙 → CePC → LENOVO (D:) → Qt → 5.9.1 → mingw53_32 → bin |                  |             |          |  |  |  |
| 2S                  | ^ Nom                                                    | Modifié le       | Туре        | Taille   |  |  |  |
| ļue                 | 📧 qhelpgenerator                                         | 28/06/2017 16:06 | Application | 52 Ko    |  |  |  |
| hargements          | 📧 qlair                                                  | 28/06/2017 13:44 | Application | 231 Ko   |  |  |  |
| \$                  | 📧 qmake                                                  | 21/09/2017 12:35 | Application | 3 838 Ko |  |  |  |
| -                   | 📧 qml                                                    | 28/06/2017 15:54 | Application | 80 Ko    |  |  |  |
| bws (C:)            | 📧 qmlcachegen                                            | 28/06/2017 15:53 | Application | 1 069 Ko |  |  |  |
| VO (D:)             | 📧 qmleasing                                              | 28/06/2017 15:54 | Application | 97 Ko    |  |  |  |
| ur DVD RW (E:)      | qmlimportscanner                                         | 28/06/2017 15:53 | Application | 264 Ko   |  |  |  |
| ATIM HD (G:)        | 🔳 qmllint                                                | 28/06/2017 15:53 | Application | 207 Ko   |  |  |  |
| l058dc39cb6e1d5f7b1 | 📧 qmlmin                                                 | 28/06/2017 15:53 | Application | 127 Ko   |  |  |  |
| is                  | 📧 qmlplugindump                                          | 28/06/2017 15:53 | Application | 112 Ko   |  |  |  |
|                     | - aminrofilor                                            | 20/06/2017 15:52 | Application | 151 Ko   |  |  |  |

## Compilation du driver QMYSQL

## Génération des makefile

Ouvrir une fenêtre DOS et placez vous dans le répertoire où se situe « sqldrivers.pro »

Lancer la commande « gmake sgldrivers.pro »

```
C:\Windows\System32\cmd.exe
```

```
D:\Qt\5.9.1\Src\qtbase\src\plugins\sqldrivers>qmake sqldrivers.pro
Running configuration tests...
Checking for DB2 (IBM)... no
Checking for InterBase... no
Checking for MySQL... no
Checking for OCI (Oracle)... no
Checking for ODBC... yes
Checking for PostgreSQL... no
Checking for SQLite (version 2)... no
Checking for TDS (Sybase)... no
Done running configuration tests.
Configure summary:
Qt Sql:
 DB2 (IBM) ..... no
 InterBase ..... no
 MySql ..... no
 OCI (Oracle) ..... no
 ODBC ..... yes
 PostgreSQL ..... no
 SQLite2 ..... no
 SQLite ..... yes
   Using system provided SQLite ..... no
 TDS (Sybase) ..... no
Qt is now configured for building. Just run 'mingw32-make'.
Once everything is built, Qt is installed.
You should NOT run 'mingw32-make install'.
Note that this build cannot be deployed to other machines or devices.
Prior to reconfiguration, make sure you remove any leftovers from
the previous build.
```

A l'aide de « Notepad » ou équivalent, ouvrez le fichier « mysgl.pro » situé dans le répertoire « sqldrivers » et commentez (ajout de # devant) la ligne « QMAKE\_USE += mysql » :

```
1
    TARGET = qsqlmysql
2
3
    HEADERS += $$PWD/qsql_mysql_p.h
4
    SOURCES += $$PWD/qsql mysql.cpp $$PWD/main.cpp
5
    #QMAKE_USE += mysql
6
7
    OTHER FILES += mysql.json
8
9
10
    PLUGIN CLASS NAME = QMYSQLDriverPlugin
11
    include(../qsqldriverbase.pri)
12
```

#### Sauvegarder le fichier « mysgl.pro »

Retournez sous DOS, déplacez vous dans le répertoire « mysgl » situé dans « sgldrivers » et lancer la commande « qmake mysql.pro » en précisant le répertoire « include » correspondant à la librairie libmysql et la librairie à proprement parler, à utiliser :

```
D:\Qt\5.9.1\Src\qtbase\src\plugins\sqldrivers\mysql>qmake "INCLUDEPATH+=D:\\mysql-5.7.20-win32\\include'
'LIBS+=D:\\mysql-5.7.20-win32\\lib\\libmysql.lib" mysql.pro
```

Attention à bien mettre les « \\ » comme séparateur de répertoires (écriture des chemins dans une chaîne de caractères de type C : pour pas confondre avec «  $\$  agu'on a guand on fait un «  $\$  »)

Logiquement, vous devriez avoir un Makefile pour la version « Debug » et un Makefile pour la version « Release »

#### Compilation du driver

ccueil

Partage

Grâce aux makefile produits, on va pouvoir compiler le driver de façon à obtenir le fichier qsqlmysql.dll

Toujours dans la fenêtre DOS :

Affichage

De même que pour « qmake », assurez-vous de pouvoir lancer la commande « mingw32-make » depuis le DOS. Ajouter le chemin si nécessaire dans la variable d'environnement PATH.

Cela se situe dans le répertoire Qt\Tools\mingw530 32\bin : Gestion

| 1 > Ce PC > LENOV | /O (D:) → | Qt > Tools > mingw530_32 | > bin |                  |                    |          |
|-------------------|-----------|--------------------------|-------|------------------|--------------------|----------|
| ebox Server       | Nor       | n                        |       | Modifié le       | Туре               | Taille   |
| ages              | 0         | libvtv-0.dll             |       | 28/12/2015 23:25 | Extension de l'app | 15 Ko    |
|                   | 4         | libwinpthread-1.dll      |       | 28/12/2015 23:25 | Extension de l'app | 78 Ko    |
| ( )               |           | mingw32-make             |       | 29/12/2015 01:29 | Application        | 228 Ko   |
| échargements      | Ĩ         | nm                       |       | 28/12/2015 21:42 | Application        | 823 Ko   |
| éos               |           | objcopy                  |       | 28/12/2015 21:42 | Application        | 982 Ko   |
| ndows (C:)        |           | objdump                  |       | 28/12/2015 21:42 | Application        | 1 519 Ko |
| VOVO (D:)         |           | ranlib                   |       | 28/12/2015 21:42 | Application        | 839 Ko   |
| teur DVD RW (E:)  |           | readelf                  |       | 28/12/2015 21:42 | Application        | 452 Ko   |

Lancer la compilation version « Debug » : commande « mingw32-make -f Makefile.Debug

D:\Qt\5.9.1\Src\qtbase\src\plugins\sqldrivers\mysql>mingw32-make -f Makefile.Debug

Procéder de la même façon avec le Makefile.Release

A partir de maintenant, le driver est compilé et utilisable sous Qt.

Vous devriez avoir des fichiers .dll dans le répertoire : ..Qt\5.9.1\Src\qtbase\src\plugins\sqldrivers\plugins\sqldrivers

| LENOVO (D:) > Q | t > 5.9.1 > Src > qtbase > src > plug | ins > sqldrivers > plugins | > sqldrivers       | ✓ ♂ Rechercher dans: |
|-----------------|---------------------------------------|----------------------------|--------------------|----------------------|
| ^               | Nom                                   | Modifié le                 | Туре               | Taille               |
|                 | 📄 libqsqlmysql.a                      | 29/11/2017 22:46           | Fichier A          | 3 Ko                 |
|                 | 📄 libqsqlmysqld.a                     | 29/11/2017 22:45           | Fichier A          | 3 Ko                 |
|                 | 🚳 qsqlmysql.dll                       | 29/11/2017 22:46           | Extension de l'app | 75 Ko                |
|                 | 🚳 qsqlmysqld.dll                      | 29/11/2017 22:45           | Extension de l'app | 1 460 Ko             |

Remarque : les fichiers .a sont destinés à être utilisés sous linux

## Utilisation du driver et de la librairie libmysql dans un projet Qt

#### Arborescence nécessaire

Lorsqu'on crée un projet Qt sous QtCreator, celui-ci génère un répertoire dont le nom commence par « build » et contient le nom du projet; il regroupe tous les fichiers nécessaires à l'exécution de votre projet dans QtCreator. L'exécutable se situera dans ce réperoire.

Ce qui est gênant, c'est qu'il faut produire une première fois l'application même bourrée d'erreurs, même pas finie, afin de l'obliger à créer ce fameux répertoire.

Si on produit le projet sous QtCreator en version « release », il génère un répertoire « build....release »

Si on produit le projet sous QtCreator en version « debug », il génère un répertoire « build....debug »

Au même niveau que l'exécutable, il faut créer un répertoire « sqldrivers » dans lequel on copie le fichier « qsqlmysql.dll » (ou qsqlmysqld.dll pour la version « debug »). C'est généralement dans le répertoire « debug » du répertoire « build...debug » :

| i:) > | lycee > Projets perso > build-tpb | bdd-Desktop_Qt_5_9_1_MinGW_32bi | it-Debug → debug    |          |
|-------|-----------------------------------|---------------------------------|---------------------|----------|
| ^     | Nom                               | Modifié le                      | Туре                | Taille   |
|       | sqldrivers                        | 29/11/2017 22:50                | Dossier de fichiers |          |
|       | bdd.o                             | 29/11/2017 23:28                | Fichier O           | 503 Ko   |
|       | 🖄 libmysql.dll                    | 29/11/2017 21:53                | Extension de l'app  | 4 571 Ko |
|       | 📄 main.o                          | 23/11/2017 21:53                | Fichier O           | 490 Ko   |
|       | 🔤 moc_bdd                         | 23/11/2017 21:54                | C++ Source file     | 3 Ko     |
|       | moc_bdd.o                         | 23/11/2017 21:54                | Fichier O           | 409 Ko   |
|       | <b>b</b> moc_predefs              | 23/11/2017 21:54                | C++ Header file     | 10 Ko    |
|       | 📧 tpbdd                           | 29/11/2017 23:28                | Application         | 1 346 Ko |
|       |                                   |                                 |                     |          |

« tpbdd » est mon exécutable de mon projet « tpbdd ».

Dans le répertoire « sqldrivers » précédemment créé, j'ai ajouté le fichier « qsqlmysqld.dll » (ici version « debug ») :

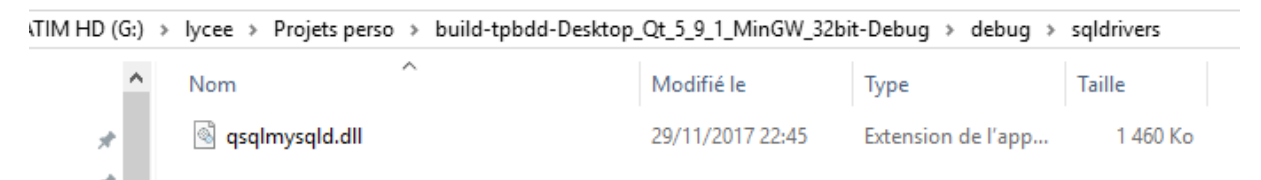

*Revenir* dans le répertoire « debug » et *ajouter* la dll de la librairie *mysql* : *libmysql.dll* (ou *libmysqld.dll*) située dans le répertoire d'installation de la librairie *mysql* installée au début :

| ueil P   | Partage    | Affich | age                                      |                  |                     |              |
|----------|------------|--------|------------------------------------------|------------------|---------------------|--------------|
| ↑ 🚺 >    | Ce PC →    | LENO   | LENOVO (D:) > mysql-5.7.20-win32 > lib V |                  |                     |              |
| L        |            | *      | Nom                                      | Modifié le       | Туре                | Taille       |
| argement | s          | *      | mecab                                    | 29/11/2017 22:11 | Dossier de fichiers |              |
| nents    |            | *      | 🔒 plugin                                 | 29/11/2017 22:11 | Dossier de fichiers |              |
| s        |            | *      | 🔊 libmysql.dll                           | 29/11/2017 21:53 | Extension de l'app  | 4 571 Ko     |
| VISCORE  | special pi | iano   | 🔢 libmysql.lib                           | 29/11/2017 21:53 | Object File Library | 29 Ko        |
|          |            |        | 🔊 libmysqld.dll                          | 29/11/2017 21:53 | Extension de l'app  | 19 648 Ko    |
|          |            |        | 🔢 libmysqld.lib                          | 29/11/2017 21:53 | Object File Library | 28 Ko        |
|          |            |        | III mysqlclient.lib                      | 29/11/2017 21:53 | Object File Library | 22 771 Ko    |
| łs       |            |        | mysqlserver.lib                          | 29/11/2017 21:53 | Object File Library | 1 018 019 Ko |
|          |            |        | mysqlservices.lib                        | 29/11/2017 21:53 | Object File Library | 46 Ko        |
| ive      |            |        |                                          |                  |                     |              |

Remarque :

On peut copier la librairie *libmysql.dll* dans debug ou bien *libmysqld.dll* dans debug ; ça n'a pas d'importance à moins qu'on ne veuille débugger la librairie *libmysql*.

Au final on obtient dans le dossier du projet :

| > lycee > Projets perso > build-tpbdd-De | esktop_Qt_5_9_1_MinGW_32b | oit-Debug > debug   |          |  |  |  |  |  |
|------------------------------------------|---------------------------|---------------------|----------|--|--|--|--|--|
| Nom                                      | Modifié le                | Туре                | Taille   |  |  |  |  |  |
| 📙 sqldrivers                             | 29/11/2017 22:50          | Dossier de fichiers |          |  |  |  |  |  |
| bdd.o                                    | 29/11/2017 23:28          | Fichier O           | 503 Ko   |  |  |  |  |  |
| 🗟 libmysql.dll                           | 29/11/2017 21:53          | Extension de l'app  | 4 571 Ko |  |  |  |  |  |
| main.o                                   | 28/11/2017 21:53          | Fichier O           | 490 Ko   |  |  |  |  |  |
| 😁 moc_bdd                                | 23/11/2017 21:54          | C++ Source file     | 3 Ko     |  |  |  |  |  |
| moc_bdd.o                                | 23/11/2017 21:54          | Fichier O           | 409 Ko   |  |  |  |  |  |
| h moc_predefs                            | 23/11/2017 21:54          | C++ Header file     | 10 Ko    |  |  |  |  |  |
| 💷 tpbdd                                  | 29/11/2017 23:28          | Application         | 1 346 Ko |  |  |  |  |  |
| La librairie mysal Le driver             |                           |                     |          |  |  |  |  |  |

## Utilisation de la librairie

Il faut, dans le projet, ajouter la librairie *libmysql*.

Dans Qtcreator, *ouvrir* le fichier .pro de votre projet. *Ajouter* une bibliothèque à l'aide du bouton droit de la souris :

| 💷 tpbdo           | d.pro @ tp     | bdd - Qt Cr                                     | eator         |                                     |                                      |                                   |                                         |                                                  |                                                 |                         |                                                                          | —                      |                                   | $\times$ |
|-------------------|----------------|-------------------------------------------------|---------------|-------------------------------------|--------------------------------------|-----------------------------------|-----------------------------------------|--------------------------------------------------|-------------------------------------------------|-------------------------|--------------------------------------------------------------------------|------------------------|-----------------------------------|----------|
| Fichier           | Édition        | Compiler                                        | Déboguer      | Analyz                              | e Outils                             | Fenêtre                           | Aide                                    |                                                  |                                                 |                         |                                                                          |                        |                                   |          |
|                   | Projets        | • • • • •                                       | . ⇔ ⊟+ (      | ⊒ <                                 | > 🖬 🔒                                | tpbdd.pro                         | )                                       |                                                  | <                                               |                         |                                                                          | Line: 1                | 1, Col: 15                        | 8.       |
| Accueil<br>Éditer | ✓ □            | tpbdd<br>tpbdd.p<br>Header:<br>Sources<br>Forms | 970<br>5<br>; | 1<br>2<br>3<br>4<br>5               | #<br>#<br># Proj<br>#                | ect c                             | reated                                  | by QtCre                                         | eator 201                                       | 17-1                    | .1-23T21:49:42                                                           |                        |                                   | ^        |
| Design            |                |                                                 |               | 678                                 | ΩT                                   | +=                                | core g                                  | gui sql                                          |                                                 |                         |                                                                          |                        |                                   |          |
| اللہ<br>Debug     |                |                                                 |               | 9<br>10                             | greate                               | rThan                             | (QT_MAJ                                 | JOR_VERS                                         | ION, 4):                                        | QT                      | += widgets                                                               |                        |                                   |          |
| Projets           |                |                                                 |               | 12<br>13                            | TEMPLA                               | - tp<br>TE =                      | арр                                     |                                                  |                                                 |                         | Jump to File Under Cursor<br>Ajouter une bibliothèque                    | F2                     |                                   |          |
| Aide              |                |                                                 |               | 14<br>15<br>16<br>17                | <pre># The # any # depe # depr</pre> | follo<br>featu<br>nd on<br>ecate  | wing de<br>re of Q<br>your c<br>d API i | efine ma<br>(t which<br>compiler)<br>in order    | kes your<br>has beer<br>). Please<br>to know    | Г <u>а</u><br>how       | Coller<br>Paste from Clipboard History                                   | Ct<br>Ct<br>Ct<br>de a | rl+7<br>rl+V<br>rl+Maj+V<br>way f | /<br>ro  |
| tpbdd             | Docum<br>tpbdd | ents ouverts<br>pro                             |               | <ul><li>■ 18</li><li>^ 19</li></ul> | DEFINE                               | S +=                              | QT_DEPR                                 | RECATED_N                                        | WARNINGS                                        |                         |                                                                          |                        |                                   |          |
| Debug             |                |                                                 |               | 20<br>21<br>22<br>23                | # You<br># In c<br># You<br>#DEFIN   | can a<br>order<br>can a<br>IES += | lso mak<br>to do s<br>lso sel<br>OT DIS | ke your k<br>so, uncor<br>lect to k<br>SABLE DEF | code fail<br>mment the<br>disable d<br>PRECATED | to<br>fo<br>lepr<br>BEF | o compile if you<br>ollowing line.<br>recated APIs only<br>CORE=0x060000 | use<br>up<br># di      | depre<br>to a<br>sable            | ca<br>ce |

## Choisir une bibliothèque externe :

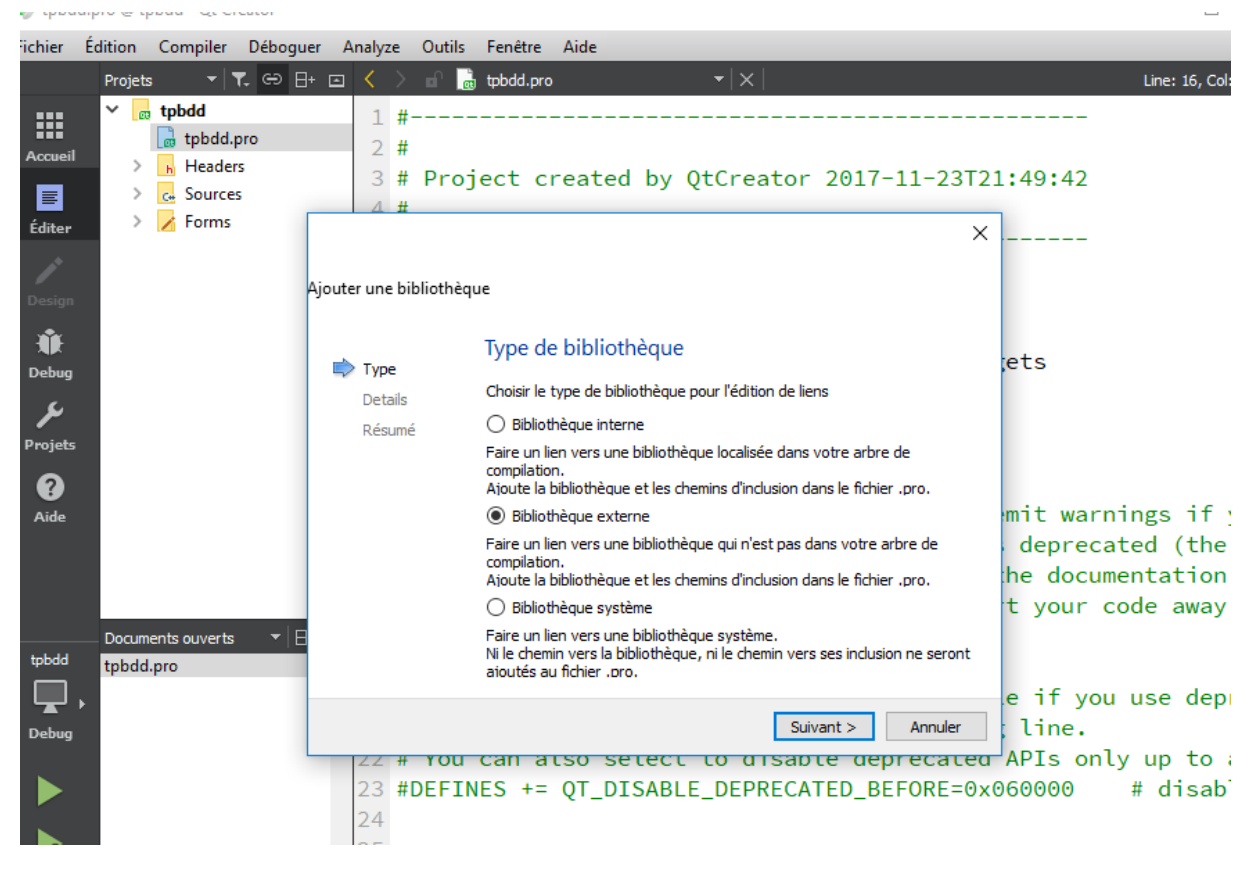

Cliquer sur « suivant »

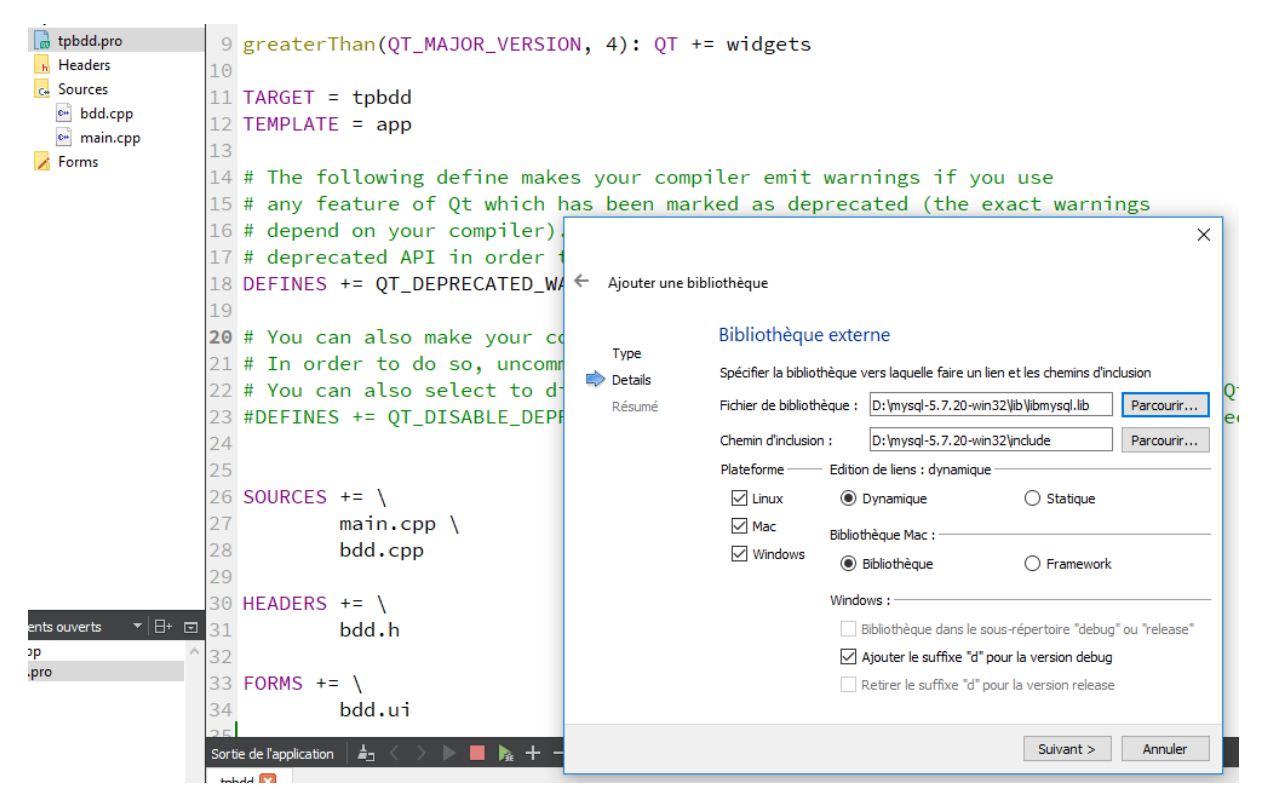

Cliquer sur « Parcourir » et ajouter la librairie libmysql.lib

Essai de connexion à une base de données Mysql

```
Un code pour essayer :
```

```
#include "bdd.h"
#include "ui bdd.h"
#include <QSqlDatabase>
#include <QSqlQuery>
#include <qdebug.h>
Bdd::Bdd(QWidget *parent) :
    QWidget (parent),
    ui(new Ui::Bdd)
{
    ui->setupUi(this);
    QSqlDatabase db = QSqlDatabase::addDatabase("QMYSQL");
    db.setHostName("192.168.0.9");
    db.setDatabaseName("tp");
    db.setUserName("david");
    db.setPassword("david");
    bool ok = db.open();
    if (ok)
    {
        qDebug() << "Connexion Base de donnees OK" << endl;</pre>
        QSqlQuery query;
        query.exec("SELECT b FROM table1;");
        while (query.next()) {
                 QString name = query.value(0).toString();
                 qDebug() << name << endl;</pre>
            }
```

```
}
else
{
    qDebug() << "Pas de connexion BDD" << endl;
}
</pre>
```

La méthode statique "AddDataBase" est celle qui va provoquer le chargement du driver QMYSQL.

*Vérifier* dans la fenêtre « Sortie de l'application » qu'il n'y a pas d'erreur de chargement du driver QMYSQL. Si tel est le cas alors le driver est soit inacessible (problème de répertoire) soit mal compilé (vérifier alors la trace de compilation dans la fenêtre DOS si elle n'est pas fermée)

« db » désormais représente le moyen de s'interfacer avec la base de données par l'entremise du driver chargé.

Ce code est utilisable si et seulement si vous disposez d'un serveur de base de données, d'une base de données et de tables.

Ici, mon application se connecte à un serveur Mysql ,situé sur la machine d'adresse IP 192.168.0.9 ; dans ce serveur, il y a une base de données « tp » ; dans cette base, il y a une table « table1 » comportant 4 colonnes « a, b, c, et d »)